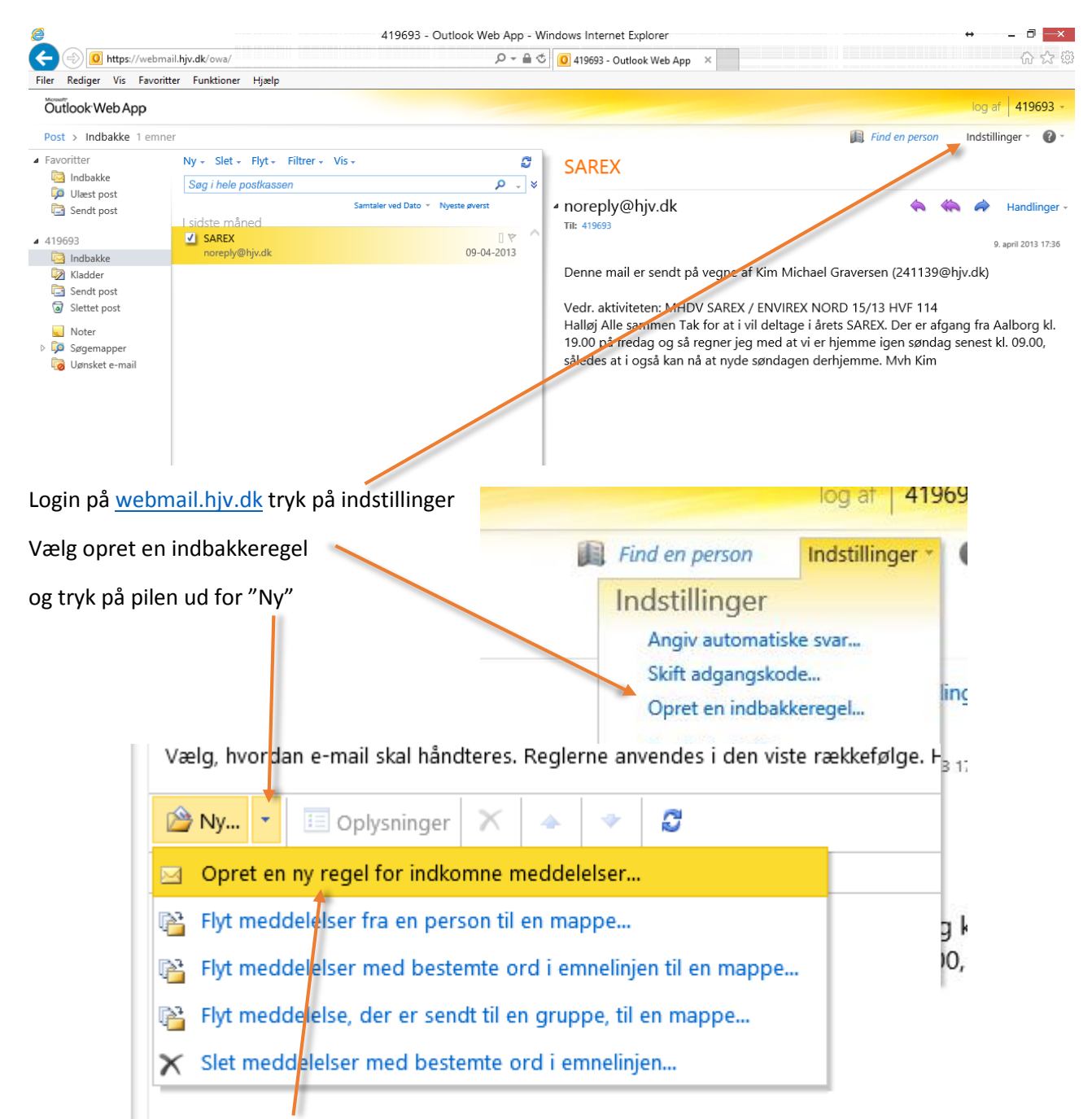

Vælg opret en ny regel for indkomne meddelelser

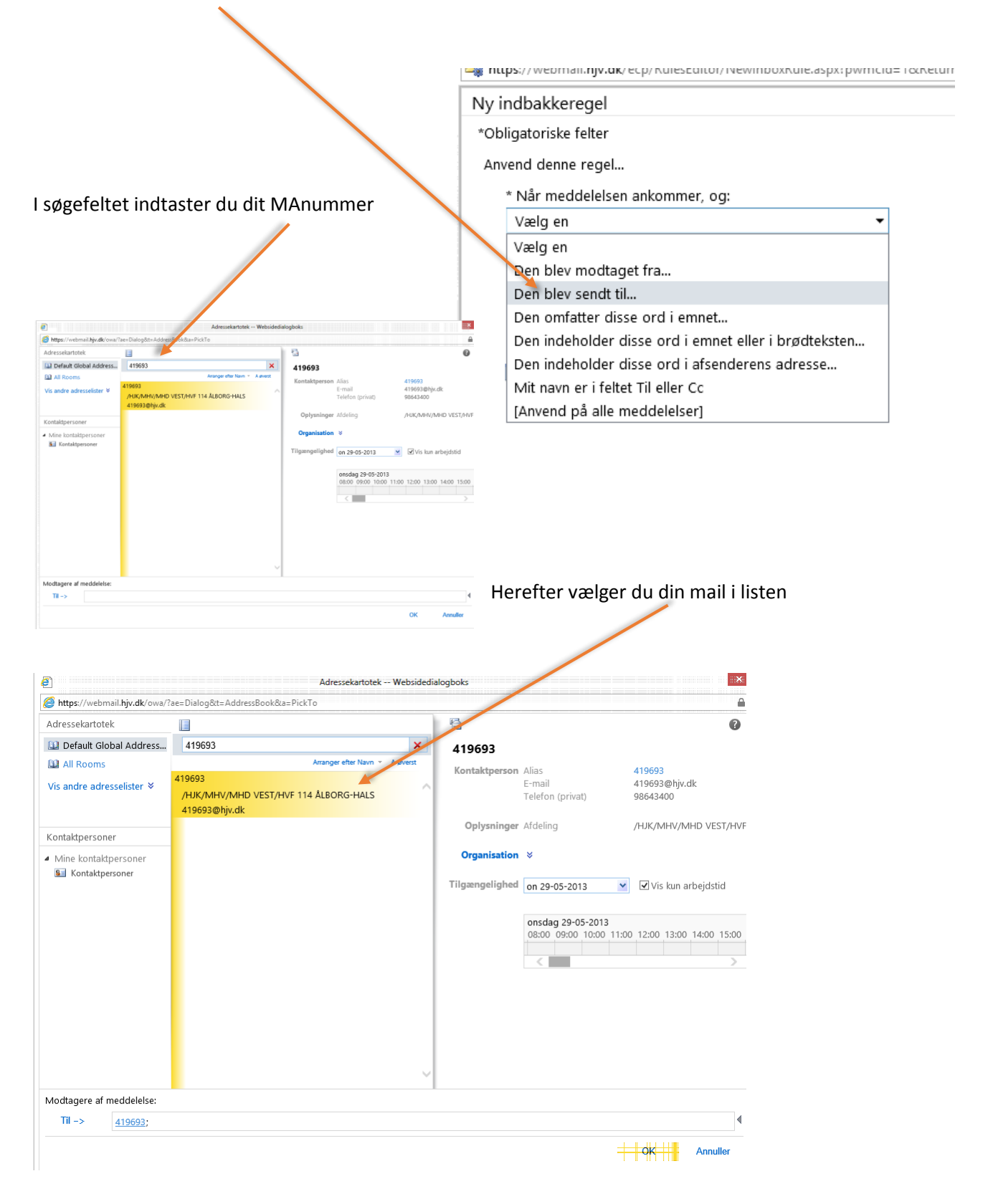

Vælg "den blev sendt til.." under Når en meddelelse ankommer og:

| <b>`</b>                                                                         |                                                                                                    | د د |                       |                                                                   |  |  |  |
|----------------------------------------------------------------------------------|----------------------------------------------------------------------------------------------------|-----|-----------------------|-------------------------------------------------------------------|--|--|--|
| ₩ https://webmail.hjv.dk/ecp/RulesEditor/NewInboxRule.aspx?pwmcid=1&ReturnObject |                                                                                                    |     |                       |                                                                   |  |  |  |
| Ny indbakke                                                                      | regel                                                                                                    |     |                       |                                                                   |  |  |  |
| *Obligatoriske                                                                   |                                                                                                    |     |                       |                                                                   |  |  |  |
| Anvend denne regel                                                               |                                                                                                    |     |                       |                                                                   |  |  |  |
| * Når meddelelsen ankommer, og:                                                  |                                                                                                    |     |                       |                                                                   |  |  |  |
| Den blev sendt til                                                               |                                                                                                    |     | -                     | <u>'419693'</u>                                                   |  |  |  |
| Benyt én a                                                                       |                                                                                                    |     |                       |                                                                   |  |  |  |
| Vælg en                                                                          |                                                                                                    |     | -                     |                                                                   |  |  |  |
| Vælg en<br>Flyt mede<br>Marker n                                                 | Vælg en<br>Flyt meddelelsen til mappen<br>Marker meddelelsen med en kategori<br>Omdirigerer meddelelsen til |     | I feltet u<br>fremgar | I feltet under "benyt en af følgende<br>fremgangsmåder" vælger du |  |  |  |
| Omdirige                                                                         |                                                                                                    |     | omairi                | gerer meddeleisen til                                             |  |  |  |
| Slet med                                                                         | delelsen                                                                                                    |     |                       |                                                                   |  |  |  |
| Send en                                                                          | SMS-besked til                                                                                              |     |                       |                                                                   |  |  |  |

| <i>8</i>                  | Adressekartotek Websidedialogboks      |                                   |              |                     |                               |                        |  |  |  |
|---------------------------|----------------------------------------|-----------------------------------|--------------|---------------------|-------------------------------|------------------------|--|--|--|
| 🏉 https://webn            | nail. <b>hjv.dk</b> /owa/?             | 'ae=Dialog&t=AddressBook&a=PickTo |              |                     |                               | <b>a</b>               |  |  |  |
| Adressekartote            | ek                                     |                                   |              | 8                   |                               | 0                      |  |  |  |
| 💷 Default Glo             | obal Address                           |                                   | Q            | 107672              |                               |                        |  |  |  |
| 💷 All Rooms               |                                        | Arranger efter Navn 👻             | A øverst     | Kontaktnerson       | Alias                         | 107672                 |  |  |  |
| Vis andre adresselister ≯ | 107672                                 | ~                                 | Romanuperson | E-mail              | 107672@hjv.dk                 |                        |  |  |  |
|                           | /HJK/HHV/TFRS/HHD SYDFYN               | HJK/HHV/TFRS/HHD SYDFYN           |              |                     |                               |                        |  |  |  |
|                           |                                        | 107672@hjv.dk                     |              | Oplysninger         | Afdeling                      | /HJK/HHV/TFRS/HHD SYDF |  |  |  |
| Kontaktperson             | ier                                    | 111867@hiv.dk                     |              | Organisation        | *                             |                        |  |  |  |
| A Mine kontakt            | tpersoner                              | 114402                            |              | organisation        | •                             |                        |  |  |  |
| See Kontaktpersoner       |                                        | /HJK/HHV/TFRK                     |              | Tilgængelighed      | on 29-05-2013 💌 🗸 Vis ku      | ✓ Vis kun arbejdstid   |  |  |  |
|                           |                                        | 114402@hjv.dk                     |              |                     |                               |                        |  |  |  |
|                           |                                        | 120918                            |              |                     | onsdag 29-05-2013             |                        |  |  |  |
|                           | /HJK/HHV/TRFS/HD SYD- OG SØNDERJYLLAND |                                   |              | 08:00 09:00 10:00 1 | 11:00 12:00 13:00 14:00 15:00 |                        |  |  |  |
|                           | 120918@hjv.dk                          |                                   |              |                     |                               |                        |  |  |  |
|                           | 142071                                 |                                   |              |                     | >                             |                        |  |  |  |
|                           | 142071@hjv.dk                          |                                   |              |                     |                               |                        |  |  |  |
|                           |                                        | 142075                            |              |                     |                               |                        |  |  |  |
|                           |                                        | /HJK/MHV/MHD ØST                  |              |                     |                               |                        |  |  |  |
|                           |                                        | 1420/5@njv.ck                     |              |                     |                               |                        |  |  |  |
|                           |                                        | /HJK/MHV/MHD ØST                  |              |                     |                               |                        |  |  |  |
|                           |                                        | 142501@hjv.dk                     |              |                     |                               |                        |  |  |  |
|                           |                                        | 145977                            | $\sim$       |                     |                               |                        |  |  |  |
| Modtagere af i            | meddelelse:                            |                                   |              |                     |                               |                        |  |  |  |
| Til ->                    | henrik@it-jylland.dk                   |                                   |              |                     |                               |                        |  |  |  |
|                           |                                        | *                                 |              |                     |                               |                        |  |  |  |
|                           |                                        |                                   |              |                     |                               | OK Annuller            |  |  |  |
|                           |                                        |                                   |              |                     |                               |                        |  |  |  |
|                           |                                        |                                   |              |                     |                               |                        |  |  |  |

Nu indtaster du den mail du ønsker videresendt til, i feltet "Til" og trykker på OK